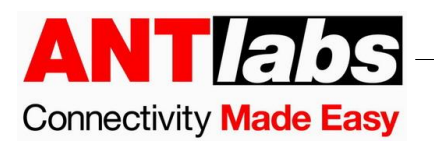

## Pre-requisites for Purchase Order for ASP Cloud

From 1<sup>st</sup> Jan 2022, all Purchase Orders for ASP Cloud must include the following information:

- 1. Organization ID, that the license is to be assigned to.
- 2. New or Add-on, to indicate if new license purchase or add-on to existing license.

This document explains how to obtain the Organization ID in ASP Cloud.

## **Registering a new Organization**

1. Surf to the following URL <u>https://asp-cloud.antlabs.com/</u>

| ASP                                |                                                                                                    |
|------------------------------------|----------------------------------------------------------------------------------------------------|
| Organization ID                    | ?                                                                                                    |
| User ID                            | 0                                                                                                    |
| Password                           |                                                                                                    |
| Login                              | Remember my ID                                                                                             |
| Forgot Password?                   |                                                                                                    |
| Are You New to ASP? Register here. |                                                                                                    |
|                                    | Powered by ANT abs                                                                                         |
|                                    |                                                                                                    |
|                                    | ASP   Organization ID   User ID   Password   Login   Forgot Password?   Are You New to ASP? Register here. |

114 Lavender Street #10-75 CT Hub 2 Singapore 338729 Tel: +65 6858-6789 Fax: +65 6487-4567 Website: http://www.antlabs.com

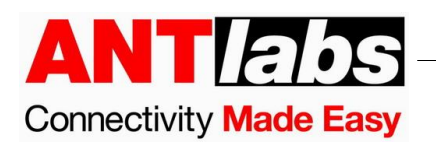

2. Click Register here

|   |                    | ASP  |              |        |
|---|--------------------|------|--------------|--------|
| , | Verify Email       |      |              |        |
| s | tep 1 of 2         |      |              |        |
|   | 💟 john.doe@company | .com |              |        |
|   | Send OTP           |      |              |        |
|   |                    |      |              |        |
|   |                    |      | Powered by 🛕 | NT/abs |
|   |                    |      |              |        |

3. Type in your Email address and click Send OTP

| Verification OTP has b | een sent to your email |
|------------------------|------------------------|
| Verify Email           |                        |
| Step 1 of 2            |                        |
| OTP                    |                        |
| Verify Resend OTP      | Cancel                 |

114 Lavender Street #10-75 CT Hub 2 Singapore 338729 Tel: +65 6858-6789 Fax: +65 6487-4567 Website: http://www.antlabs.com

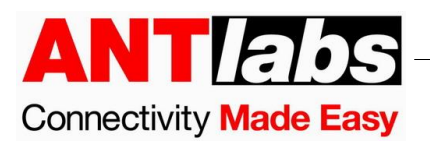

4. Key in the OTP to proceed with Page 2.

| Create Account             |                               |
|----------------------------|-------------------------------|
| Step 2 of 2                |                               |
| 🛔 First Name               | 👗 Last Name                   |
| 🍰 User ID                  |                               |
| Create a password          | Retype the password           |
| fm Organization ID         |                               |
| Organization Name          | e 📞 Contact Number            |
| Country                    |                               |
| By clicking on Register yo | ou agree to the terms of use. |

- 5. Fill in all the information and then click Register
- 6. You can login using the Organization ID, User ID and Password.
- 7. Provide the **Organization ID** created during registration when raising PO.

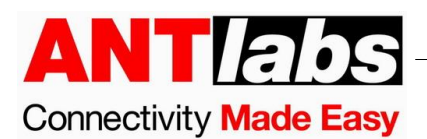

## **Finding your Organization ID**

1. Surf to the following URL <u>https://asp-cloud.antlabs.com/</u> and login using your credentials.

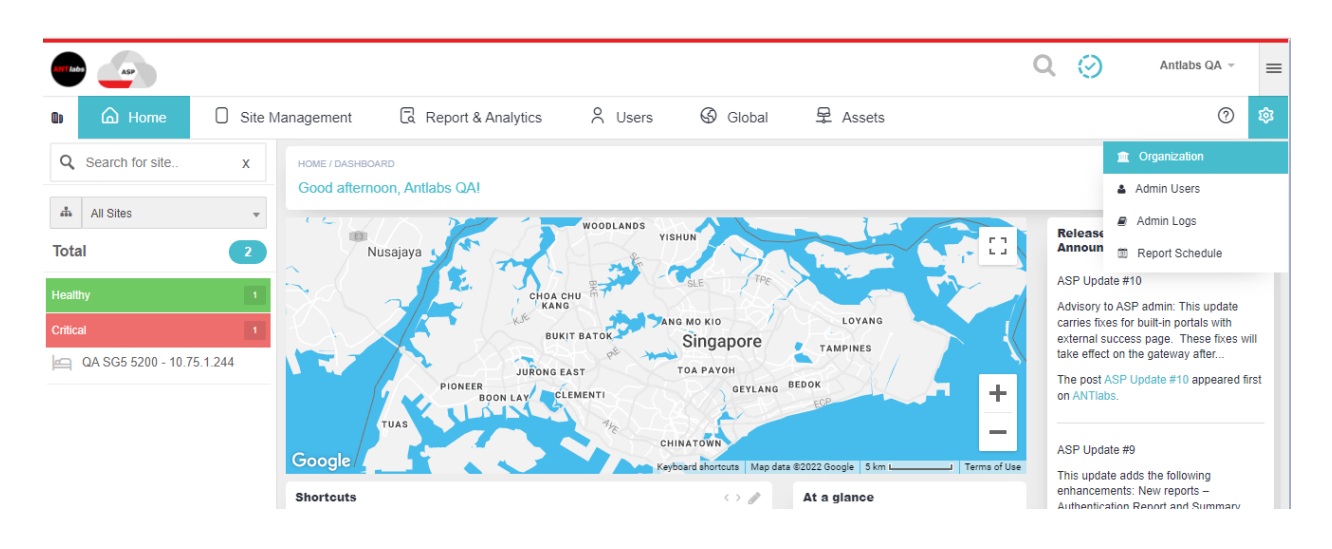

2. Click on Settings > Organization to get the **Organization ID**.

|    |                                                                                                    | Q               | Antlab                      | s QA → 🚍 |
|----|----------------------------------------------------------------------------------------------------|-----------------|-----------------------------|----------|
| 0) | ☐ Home ☐ Site Management ☐ Report & Analytics ♀ Users                                                                                                    |                 |                             | @ 🕸      |
| Q  | SETTINGS / ORGANIZATION                                                                                                    |                 |                             |          |
| #  | ORGANIZATION LIST                                                                                                    |                 | Q Search                    |          |
| 2  | Organization ID 🗄 Name 🔺 Country 🍦 Sites Admin Name 🍦 Service Start 🍦 Service Expiry 🖕 Grace Period 🍦 Create                                                                                                    | d Datetime      | Updated Datetime            |          |
| 1  | QA SG5 5100 -         HA_Floating IP         19 Jan 2022         18 Feb 2022 11:50         19 Jan 202           Organization         Organization         Singapore         Antlabs QA         11:50 AM +08         AM +08         AM +08 | 2022 11:50<br>8 | 20 Jan 2022 11:09<br>AM +08 | ٢        |
|    | Showing 1 to 1 of 1 entries                                                                                                    |                 |                             |          |
|    |                                                                                                    |                 |                             |          |